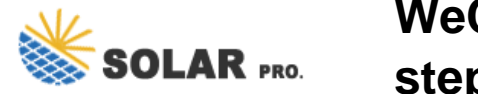

# WeChat Southern Power Grid payment steps

# How do I pay a utility bill on WeChat?

Step 01. Open WeChat ? Me ? Services ? Utilities. Step 02. Select the bill category you need to pay. Step 03. 01. Choose service provider: Match the characters within the app to those in the utility company's name, which can be found at the top of your paper bill. Ensure you select the correct city when choosing the service provider's name.

#### How do I make online payments on WeChat?

However, since not all bills are as straightforward, let's walk through a step-by-step guide on using WeChat's Services to make online payments. Step 01. Open WeChat ? Me ? Services ? Utilities. Step 02. Select the bill category you need to pay. Step 03. 01. Choose service provider:

# How do I pay electricity using Alipay & WeChat wallet?

To pay electricity, link your utilities account to the payment platform, then specify the amount of money you want to recharge. To complete the transaction, enter your six-digit Alipay or WeChat Wallet payment PIN.

#### What is WeChat Pay?

WeChat Pay is a payment feature integrated into the WeChat app,allowing users to complete payments quickly and securely on their mobile phones. Users can link their bank cards, receive and transfer money, pay bills, and make purchases both in-store and online. Download WeChat from the App Store or Google Play.

# How do I activate WeChat Pay?

If you cannot find the options above, you can activate WeChat Pay in one of the following ways. A. At the bottom, tap Me -- Settings -- General -- Tools -- WeChat Pay. B. On the top cornor, tap+, then tap Scan to scan the following QR code. Tap Enable. (3) In Wallet, tap Add a Card. Follow on page prompts to complete the process.

# How to pay utility bills online?

There are two options to make utility bills payment. The first option is to visit the post offices, convenience stores, banks or utility companies to pay in person. Another option is to make online payments using e-payment platforms like WeChat Pay or Alipay. 1. Online payments (1) Alipay payment

Step 01: Open WeChat - Me - Services - Utilities. Step 02: Select the bill category you need to pay. Step 03: Choose service provider. Match the characters within the app to those in the ...

The process for foreign users to bind their cards with WeChat Pay involves three simple steps: (1)Download or update the WeChat application, (2)Access the WeChat Pay section, and ... businesses can harness the power ...

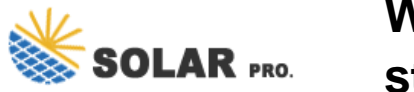

# WeChat Southern Power Grid payment steps

Step 1: Click "Me" at the bottom right corner on your WeChat interface. Step 2: Click "Pay" to enter the payment page. Step 3: Tap "Utilities" and choose which one(s) to pay. ...

Step 3: Tap "Utilities" and choose which one(s) to pay. Step 4: Choose from the list of payees, such as "Sichuan Electric Power Company, State Grid". Fill in your account ...

Instructions for WeChat Pay. Step 4: Pay With Payment Code or Scan QR Code. Usually, there are two ways to pay with WeChat Pay: show your payment code to the scanning machine, or scan the QR code of the shop to ...

Web: https://www.nowoczesna-promocja.edu.pl

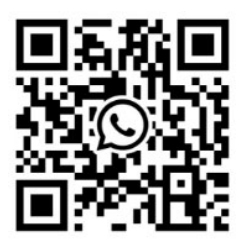